## How to test Otiom in 4 steps

## 1 Setup Otiom

- 1. Ensure that you have a new Otiom Starter Kit
- 2. Download and Login to the Otiom-app. Your login information was sent by email
- 3. Follow the installation instructions in the Otiom-app

Find our installation guide here: www.otiom.com/install

Important! Otiom is ready once you have received a text message informing you that it is activated and ready for use!

## Settings

1. Make sure that the **Otiom Home base** is located in the chosen test area/office

2. For testing purpose use safety level 6

Find our Personal setting guide here: <u>www.otiom.com/install</u>

Check that you turned on the **Bluetooth** and **Location** connection and have **internet access** on your smartphone.

Test

- 1. Hang the **Otiom-tag** around your neck and go for a walk (minimum 10 min walk for a good experience)
- 2. After you leave your *Home base* you will get an alarm
- 3. Within 5 minutes outside you be able to follow your **Otiom-tag** in the app
- 4. When you get home, Otiom will automatically cancel the alarm

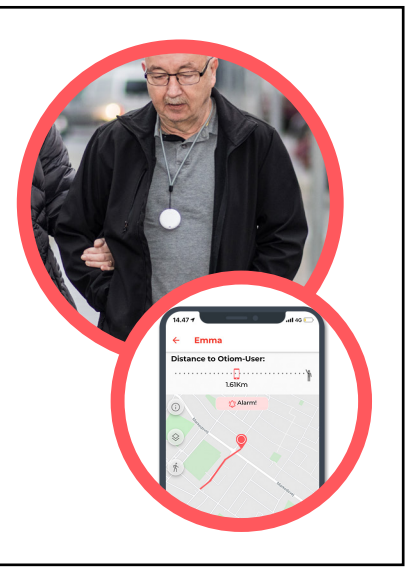

## Extra features

- 1. Locate Indoor
  - Use the "Distance to Otiom-user" fuction at the top of the map
  - This feature is always active
- 2. Safetyzone
  - After testing Safetylevel 6 you may want to try testing Safetylevel 3,4 or 5
  - Remember to add your personal safetyzone in the Otiom-app

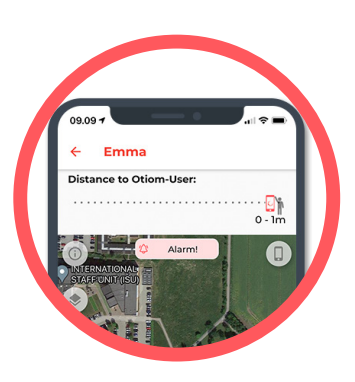

In case you need help in doing the test please contact Otiom support • support@otiom.com • +45 3696 1010 •